### SecureScan X-Mini

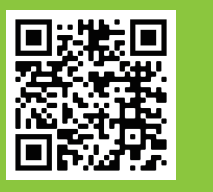

# Quick Start Guide • Guide de démarrage rapide • Guía de inicio rápido

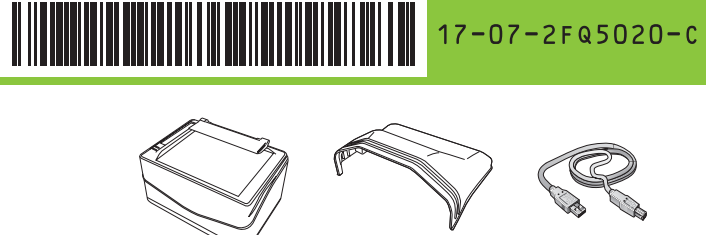

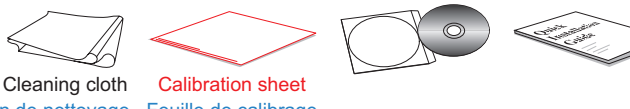

Chiffon de nettoyage Feuille de calibrage Paño de limpieza Hoja de calibración

### Assemble and Connect • Assemblez et Connectez

- Ensamblar y conectar
- 1. Put on the cover.
- 1. Mettez le couvercle.
- 1. Ponte la funda.

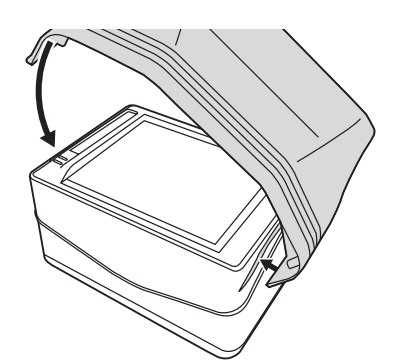

2. Connect the scanner to the computer.

- 2. Connectez le scanner à l'ordinateur.
- 2. Conecte el escáner a la computadora.

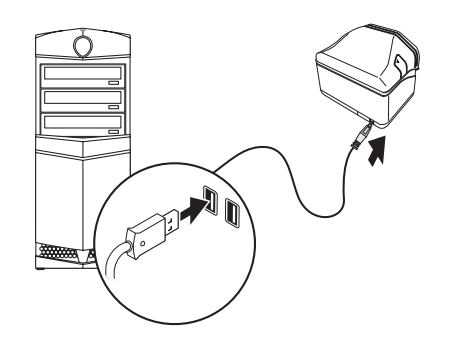

# Install Software • Installer le logiciel • Instalar el software

- 1. Download and run your product's software package.
- 1. Téléchargez et exécutez le progiciel de votre produit.
- 1. Descargue y ejecute el software de su producto.

#### https://plustek.com/xmini

- 2. After the computer is restarted, you will be prompted to perform the scanner calibration.
- 2. Une fois l'ordinateur redémarré, vous serez invité à effectuer l'étalonnage du scanner.
- 2. Una vez reiniciada la computadora, se le solicita que realice la calibración del escáner.

| 船 Calibra         | tion                                                                                        |                                                            | ×                     |
|-------------------|---------------------------------------------------------------------------------------------|------------------------------------------------------------|-----------------------|
| Model :           | X-Mini                                                                                      |                                                            |                       |
| Status            |                                                                                             |                                                            |                       |
| Please<br>indicat | place the Calibration Sheet on the scanning<br>ted. When finished, please click on the [Cal | g surface according to the<br>libration] button to begin p | direction<br>process. |
|                   |                                                                                             |                                                            |                       |
|                   |                                                                                             |                                                            |                       |
|                   |                                                                                             | Calibration                                                | Exit                  |

Place the special calibration sheet into the scanner with the printed side up, then click **Calibration** button.

Placez la feuille de calibrage spéciale dans le scanner avec la face imprimée vers le haut, puis cliquez sur le bouton Calibration.

Coloque la hoja de calibración especial en el escáner con la cara impresa hacia arriba, luego haga clic en el botón Calibración.

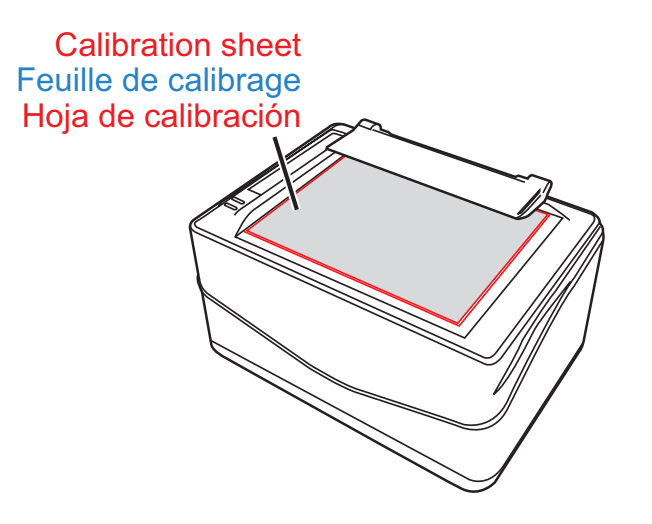

After the calibration is completed, please remove the calibration sheet then click **Exit** button.

Une fois le calibrage terminé, retirez la feuille, puis cliquez sur le bouton Quitter.

Una vez completada la calibración, retire la hoja de calibración y luego haga clic en el botón Salir.

### Scan • Numériser • Escanear

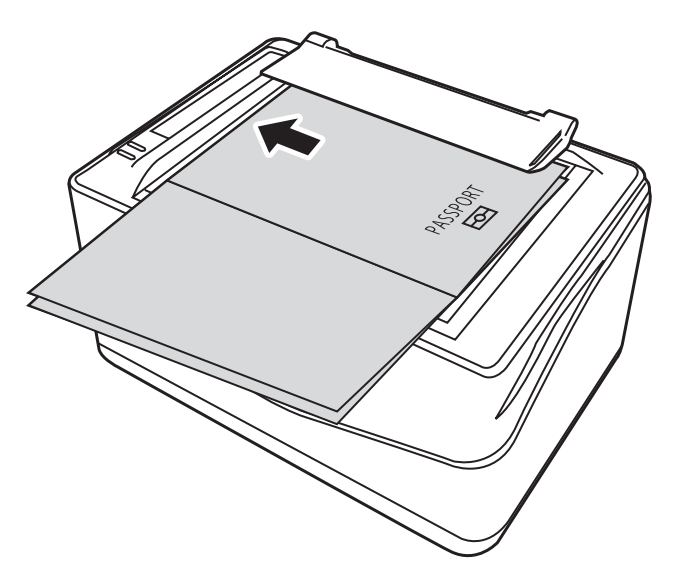

After the scanning process is completed, the scanner will beep once and the scan indicator will blink once. Une fois le processus de numérisation terminé, le scanner émet un bip et l'indicateur de numérisation clignote une fois. Una vez que se completa el proceso de escaneo, el escáner emitirá un pitido y el indicador de escaneo parpadeará una vez.

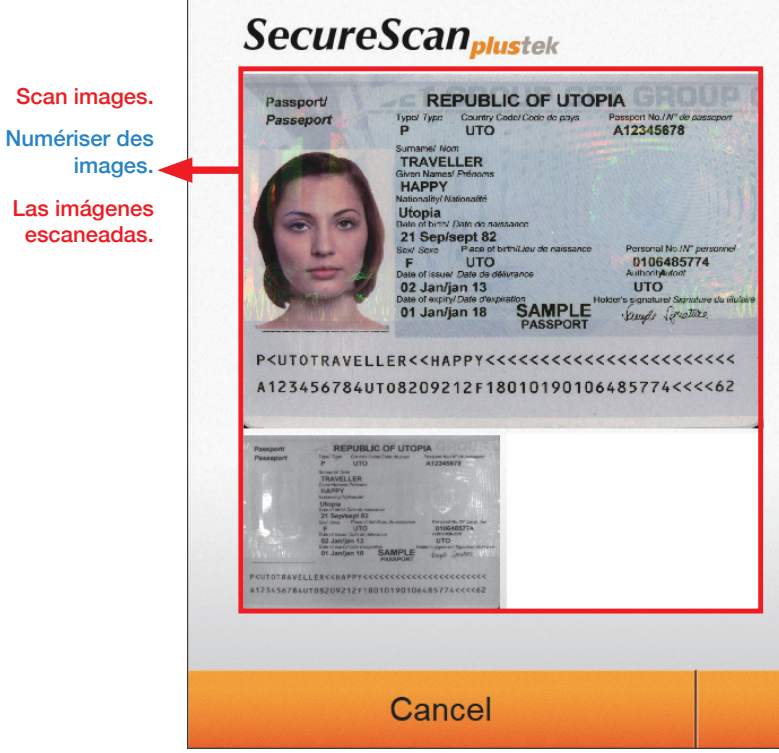

For ID card scan, click the **I** to display the front-side and c All the images are saved under the **SecureScan Doc** folder on t

Pour la numérisation de la carte d'identité, cliquez sur le le verso.

Toutes les images sont enregistrées par défaut dans le dossier

Para escanear tarjetas de identificación, haga clic en nostrar la parte trasera.

Predeterminada todas las imágenes se guardan en la carpeta S

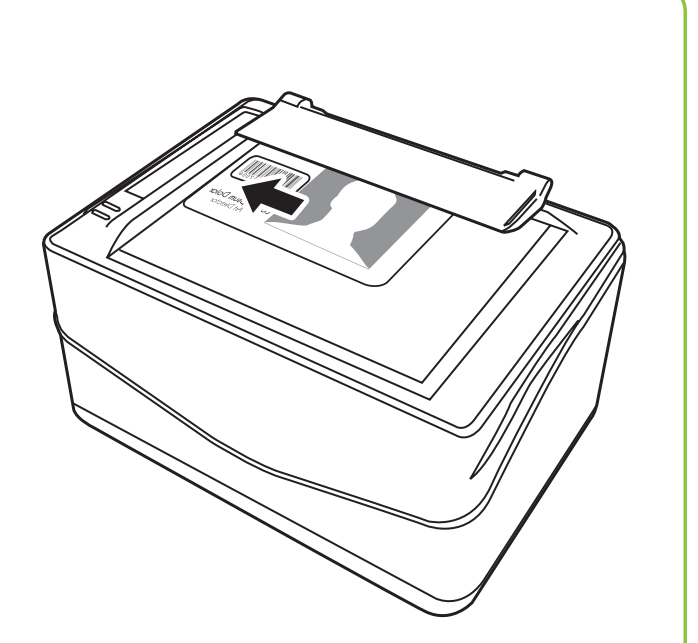

|                                                                                             | Recognize data/<br>information. |
|---------------------------------------------------------------------------------------------|---------------------------------|
| First Namo Last Namo                                                                        | Reconnaître                     |
| HAPPY TRAVELLER                                                                             | les données /                   |
| Date of Birth Gender                                                                        | informations.                   |
| 21 Sep 1982 F                                                                               | Los datos                       |
| Document Number                                                                             | reconocidos/                    |
| A123456Y8                                                                                   | información.                    |
| Nationality                                                                                 |                                 |
| UTO                                                                                         |                                 |
| Valid Until                                                                                 |                                 |
| 01 Jan 2018                                                                                 |                                 |
| Address                                                                                     |                                 |
|                                                                                             |                                 |
| Printed MRZ                                                                                 | Save changes                    |
| P <utotraveller<<happy<<<<<<< td=""><td>made to the data/</td></utotraveller<<happy<<<<<<<> | made to the data/               |
| A123456Y84UTO8209212F1801019Ol0648                                                          | information fields.             |
|                                                                                             | Eprogistronios                  |
| Remarks                                                                                     | modifications                   |
|                                                                                             | apportées aux                   |
|                                                                                             | champs de données               |
|                                                                                             | / informations.                 |
|                                                                                             | Guardar los datos               |
| OK                                                                                          | cambiados/ campos               |
|                                                                                             | de información.                 |
| lick the 🔲 to display the re                                                                | ear-side.                       |
| pour afficher le recto et cliquez                                                           | sur le 📃 pour afficher          |
| SecureScan Doc sur le bureau                                                                | J.                              |
| ara mostrar la parte delantera                                                              | y haga clic en 💷 para           |
| SecureScan Doc en el escritori                                                              | о.                              |
|                                                                                             |                                 |

| S                             | ecure                                                          | Sca                                                                                                    | n Ma                              | anager                                            |                                           |                                                |                                                    |                                                                                                    |                                           |                                 |                                                    |                             |                       |
|-------------------------------|----------------------------------------------------------------|----------------------------------------------------------------------------------------------------|-----------------------------------|---------------------------------------------------|-------------------------------------------|------------------------------------------------|----------------------------------------------------|----------------------------------------------------------------------------------------------------|-------------------------------------------|---------------------------------|----------------------------------------------------|-----------------------------|-----------------------|
|                               | 8                                                              | Recentil                                                                                                 | y added<br>SecureSco<br>Uninstall | an<br>Plustek Secure                              | Scan Serie                                | 5                                              |                                                    | Secui                                                                                                    | reSca                                     | n Ma                            | anage                                              | <b>plus</b> tek             | ×                     |
|                               |                                                                | Expand                                                                                                   | SecureSci<br>~                    | an Manager                                        |                                           |                                                |                                                    | Please                                                                                                    | Enter Pa                                  | assword                         | d                                                  | Log                         | jin                   |
|                               | چې<br>د                                                        | #                                                                                                    | 3D Viewe                          | r                                                 |                                           |                                                | Defa                                               | ult pass                                                                                                    | word: 1                                   | 23456                           | 78                                                 |                             |                       |
|                               |                                                                | ت<br>م                                                                                                   | е                                 | •                                                 | 9                                         |                                                | Cont                                               | traseña                                                                                                    | predete                                   | erminac                         | la: 12345                                          | 678                         |                       |
|                               |                                                                |                                                                                                    |                                   |                                                   |                                           |                                                |                                                    |                                                                                                    | 0.0000                                    |                                 |                                                    |                             | - 日 X                 |
| 1                             | Secure                                                         | Scan Ma                                                                                                  | Error First Name                  | plustek<br>om: 2015-08-20                         | ▼ To: 21<br>Date of Birth                 | 015-08-20                                      | Document Nu.                                       | .   MRZ1                                                                                                    | MRZ2                                      | MRZ3                            | Image                                              |                             | 2 🔳                   |
| 3                             | 1 2015/<br>2 2015/<br>3 2015/<br>4 2015/<br>5 2015/<br>6 2015/ | 08/20 13:55:53<br>08/20 13:58:55<br>08/20 14:00:19<br>08/20 14:24:04<br>08/20 14:28:47<br>08/20 17:49:04 | AG<br>AG<br>AG<br>AG              |                                                   | 10 JAN 1980<br>10 JAN 1980<br>10 JAN 1980 | M<br>M                                         | O5793301<br>05793301<br>05793301                   | ** Please chec<br>T <chnmjpc<br>T<chnmjpc<br>** Please chec<br/>T<chnmjpc< td=""><td>O5793301&lt;0C<br/>O5793301&lt;0C<br/>05793301&lt;0C</td><td>Type/<br/>Type/</td><td>Image<br/>Image<br/>Image<br/>Image<br/>Image<br/>Image</td><td></td><td></td></chnmjpc<></chnmjpc<br></chnmjpc<br> | O5793301<0C<br>O5793301<0C<br>05793301<0C | Type/<br>Type/                  | Image<br>Image<br>Image<br>Image<br>Image<br>Image |                             |                       |
|                               |                                                                |                                                                                                    |                                   |                                                   |                                           |                                                |                                                    |                                                                                                    |                                           |                                 |                                                    |                             |                       |
|                               |                                                                |                                                                                                    |                                   |                                                   |                                           |                                                |                                                    |                                                                                                    |                                           |                                 |                                                    |                             |                       |
|                               |                                                                |                                                                                                    |                                   |                                                   |                                           |                                                |                                                    |                                                                                                    |                                           |                                 |                                                    |                             |                       |
|                               |                                                                |                                                                                                    |                                   |                                                   |                                           |                                                |                                                    |                                                                                                    |                                           |                                 |                                                    |                             |                       |
|                               |                                                                |                                                                                                    |                                   |                                                   |                                           |                                                |                                                    |                                                                                                    |                                           |                                 |                                                    |                             |                       |
|                               |                                                                |                                                                                                    |                                   |                                                   |                                           |                                                |                                                    |                                                                                                    |                                           | 4                               | Setting Ex                                         | port Delete                 | Print Exit            |
| 1.<br>2.                      | Search t<br>Click the                                          | the desi<br>e 📰 b                                                                                        | red dat<br>utton to               | ta by using<br>o select th                        | g the ke<br>e displa                      | eyword o<br>ay items                           | or the sp<br>s.                                    | ecific tim                                                                                                    | ne perioo                                 | d.                              |                                                    |                             |                       |
| 3.<br>4.                      | Data/inf<br>Configu                                            | ormatio<br>re settir                                                                                     | n list, c<br>ıgs, exj             | louble-clic<br>oort/delete                        | k on th<br>e/print t                      | e desire<br>he selec                           | ed item to<br>cted data                            | o open tł<br>a, or exit                                                                                                    | ne scanr<br>the prog                      | ned res<br>gram.                | ults.                                              |                             |                       |
| 1. R<br>2. C<br>3. Li<br>4. C | echerch<br>liquez si<br>iste des<br>configure                  | ez les d<br>ur le bo<br>donnée<br>z les pa                                                               | uton<br>s / info<br>ramètr        | s souhaité<br>pour sé<br>rmations,<br>res, export | es en u<br>election<br>double<br>ez / su  | tilisant I<br>ner les e<br>-cliquez<br>oprimez | le mot-cl<br>éléments<br>z sur l'élé<br>z / imprin | é ou la p<br>s d'affich<br>ément so<br>nez les d                                                                                                    | ériode s<br>age.<br>uhaité p<br>onnées    | spécifiq<br>our ouv<br>sélectio | ue.<br>vrir les rés<br>onnées ou                   | ultats nume<br>quittez le p | érisés.<br>programme. |
| 1. B                          | usque lo                                                       | os datos                                                                                                 | desea                             | dos utiliza                                       | ando la                                   | palabra                                        | clave o                                            | el períod                                                                                                    | lo de tie                                 | mpo es                          | specífico.                                         |                             |                       |
| 2. H<br>3. Li<br>4. C         | aga clic<br>ista de d<br>onfigure                              | en el bo<br>latos / in<br>los aju                                                                        | oton 🛄<br>nforma<br>stes, ex      | ≕para se<br>ción, haga<br>xporte / el             | leccion<br>doble<br>imine /               | ar los el<br>clic en e<br>imprima              | ementos<br>el elementos<br>a los date              | s.<br>nto dese<br>os selecc                                                                                                    | ado para<br>cionados                      | a abrir l<br>s o salg           | los resulta<br>ja del prog                         | idos escane<br>grama.       | eados.                |

# Configure Settings • Configure Settings • Ajustes de configuración

| ecureSca     | an Manager <sub>plustek</sub>             |
|--------------|-------------------------------------------|
|              |                                           |
| Save to:     | C:\Users\Public\Documents\Plustek-Secure\ |
| Name:        | YYYY-MM-DD-HH-MM-SS-XXX  Image            |
| Format:      | JPG 💌                                     |
| Resolution:  | 300 dpi                                   |
|              |                                           |
| Printer:     | OneNote for Windows 10 💌 🔅                |
| Auto Delete: | 3 Month                                   |
| Password:    | Change                                    |
|              |                                           |
|              | Cancel OK                                 |
|              |                                           |

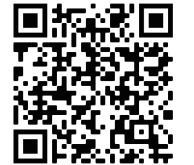

For more information, please refer to the tutorial video. Pour plus d'informations, veuillez référer à la vidéo du tutoriel. Para obtener más información, consulte el video tutorial.

# FAQ

1. My scanned image is different from the original, what should I do?

1. Mon image numérisée est différente de l'original, que dois-je faire?

1. La imagen escaneada es diferente a la original, ¿qué debo hacer?

Solution: / La solution: / Solución:

Right-click the SecureScan icon in the system tray, and select Calibration from the pop-up menu to calibrate the scanner.

Cliquez avec le bouton droit sur l'icône 🤷 SecureScan dans la barre d'état système et sélectionnez Calibration dans le menu contextuel pour calibrer le scanner.

Haga clic con el botón derecho en el icono de SecureScan en la bandeja del sistema y seleccione Calibration en el menú emergente para calibrar el escáner.

|                                                                 | 🛔 Calibration X                                                                                                    |
|-----------------------------------------------------------------|----------------------------------------------------------------------------------------------------|
| <ul> <li>Setting</li> <li>About</li> <li>Calibration</li> </ul> | Model : X-Mini  Status Please place the Calibration Sheet on the scanning surface according to the direction indicated. When finished, please click on the [Calibration] button to begin process. |
| Exit 10:48                                                      | Calibration                                                                                                    |

## Technical Support • Assistance technique • Soporte técnico

#### **United Kingdom**

0125-674-1513 9am-4pm, Monday through Friday support@agxuk.com

Select the desired Name. If you select Prefix option, please enter the desired prefix in the column.

Select the available **Printer**, and click the 🏼 🕰 button to configure printer settings.

Sélectionnez le nom souhaité. Si vous sélectionnez 'option Préfixe, veuillez entrer le préfixe souhaité dans la colonne. Sélectionnez l'imprimante disponible et cliquez sur pour configurer les paramètres de e bouton 'imprimante.

Seleccione el nombre deseado. Si selecciona la opción Prefijo, ingrese el prefijo deseado en la columna. Seleccione la impresora disponible y haga clic en el botón para configurar los ajustes de la impresora.

#### France

Composez le numéro spécial 0 891 690 196 (0,20 € TTC/ min. d'un téléphone fixe. France uniquement) Du Lundi au Vendredi de 9h à 18h00

https://plustek.com/fra/about-us/contact-us.php